# **MDX-50**

## ZC-50-6 / ZC-50-1/4 コレット交換方法

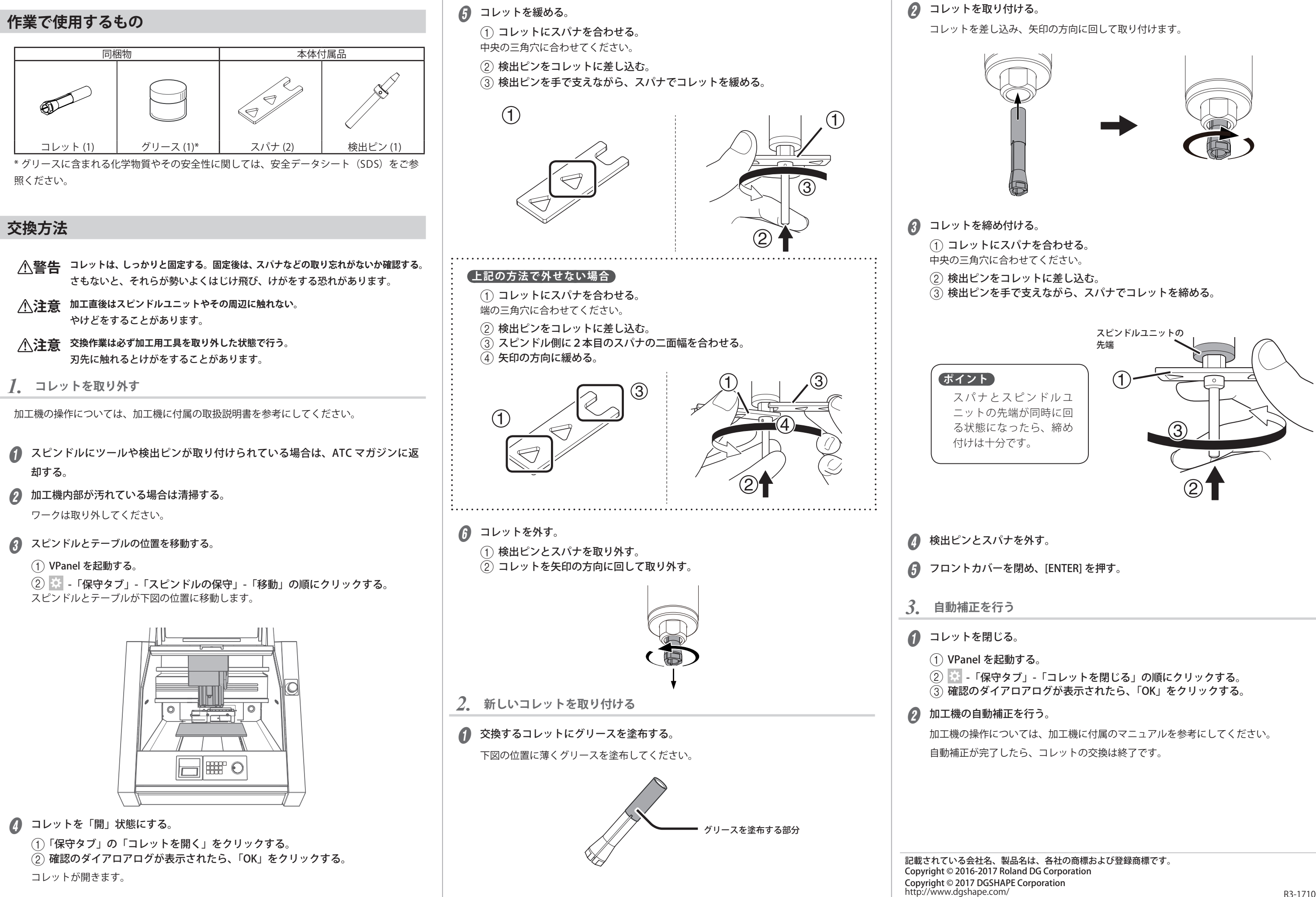

### DGSHAPE